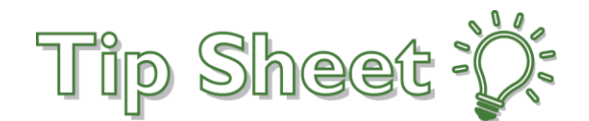

## Locate the Study Record via Study Maintenance

There are several ways to search for study records using different identifiers. This tip sheet uses PRO 13657 as the example. Study Code field is 13657, Study Name field is Sunitinib/Gemcitabine or Sunitinib in Advanced Renal Cell Carcinoma with Sarcomatoid Features, NCT field is 01164228, and the IRB approval # field is PRO00013657.

## Try It Out

1. Search for the **Study Code** field by typing it as my search term. You need to type the entire Study Code to get a result. For example, typing 136 won't pull up 13657

| B Research Study Select |                                   |                |                   |                        |          |             |                | - • × |
|-------------------------|-----------------------------------|----------------|-------------------|------------------------|----------|-------------|----------------|-------|
| Search Recent           | Create                            |                |                   |                        |          |             |                |       |
| 13657                   |                                   |                |                   |                        |          |             |                | 9     |
| Study Code              | Study Name                        | Billing Status | Study Status      | Principal Investigator | NCT#     | IRB#        | Guarantor Type |       |
| 13657                   | Sunitinib/Gemcitabine or Sunitini | Active         | Closed to Accrual | Bylow, Kathryn A, MD   | 01164228 | PR000013657 | Research       |       |

2. Search for the **Study Name** by typing word(s) from the study name the search field, for this example, one of the study drug names "Sunitinib". The system will perform completion matching so if you only type "Sun", the system will pull up potential matches also.

| Q                    | Research Study Select             |                |                   |                        |          |             |                | _ <b>D</b> X |
|----------------------|-----------------------------------|----------------|-------------------|------------------------|----------|-------------|----------------|--------------|
| Search Recent Create |                                   |                |                   |                        |          |             |                |              |
| Sunitinib            |                                   |                |                   |                        |          |             |                | 0            |
| % Study Code         | Study Name                        | Billing Status | Study Status      | Principal Investigator | NCT#     | IRB#        | Guarantor Type |              |
| 13657                | Sunitinib/Gemcitabine or Sunitini |                | Closed to Accrual | Bylow, Kathryn A, MD   | 01164228 | PRO00013657 |                |              |
| 33948                | A Study of DCC-2618 vs Sunitini   | Active         | Open to Accrual   | Charlson, John A, MD   | 03673501 | PRO00033948 | Research       |              |
| 1                    |                                   |                |                   |                        |          |             |                |              |
| <u> </u>             |                                   |                |                   |                        |          |             |                |              |
|                      |                                   |                | Resear            | rch Study Select       |          |             |                |              |
|                      |                                   |                |                   |                        |          |             |                |              |
| Search Recent Create |                                   |                |                   |                        |          |             |                |              |
| Sun                  |                                   |                |                   |                        |          |             |                | Q            |
|                      |                                   |                |                   |                        |          |             |                |              |
| % Study Code         | Study Name                        | Billing Status | Study Status      | Principal Investigator | NCT#     | IRB#        | Guarantor Type |              |
| 14648                | SUNOVION                          | Completed      |                   | Raghavan, Manoj, MD    |          | 14648       | Research       |              |
| 13657                | Sunitinib/Gemcitabine or Sunitini | Active         | Closed to Accrual | Bylow, Kathryn A, MD   | 01164228 | PRO00013657 | Research       |              |
| 33948                | A Study of DCC-2618 vs Sunitini   | Active         | Open to Accrual   | Charlson, John A, MD   | 03673501 | PRO00033948 | Research       |              |
|                      |                                   |                |                   |                        |          |             |                | /            |

 Search for the NCT by adding the pre-fix "nct." or "NCT." to the search field. When searching by NCT, the system will perform completion matching so if you type nct.01164, the system will pull up potential matches.

|                     | Research Study Select                            |                |                                   |                                                |                  |                     |                            | - 0 |   |  |
|---------------------|--------------------------------------------------|----------------|-----------------------------------|------------------------------------------------|------------------|---------------------|----------------------------|-----|---|--|
| Search Recent Cre   | ate                                              |                |                                   |                                                |                  |                     |                            |     | Q |  |
| Study Code<br>13657 | Study Name<br>Sunitimb/Gemcitabine or Sunitim    | Billing Status | Study Status<br>Closed to Accrual | Principal Investigator<br>Bylow, Kathryn A, MD | NCT#<br>01164228 | IR8#<br>PR000013657 | Guarantor Type<br>Research |     |   |  |
| p                   |                                                  |                | Rese                              | arch Study Select                              |                  |                     |                            | _ 0 | × |  |
| Search Recent Cre.  | ate                                              |                |                                   |                                                | 111000000a       |                     | -                          |     | Q |  |
| Study Code<br>13657 | Study Name<br>Sunitinib/Gerncitabine or Sunitini | Billing Status | Study Status<br>Closed to Accrual | Principal Investigator<br>Bylow, Kathryn A, MD | 01164228         | RB#<br>PR000013657  | Guarantor Type<br>Research |     |   |  |

4. Search for the **IRB** by adding the pre-fix "irb." or "IRB." to the IRB #. When searching by IRB, the system will perform completion matching so if I type irb.PRO000136, the system will pull up potential matchesGive button, option, check box, link, and field names bold formatting so they stand out to the reader.

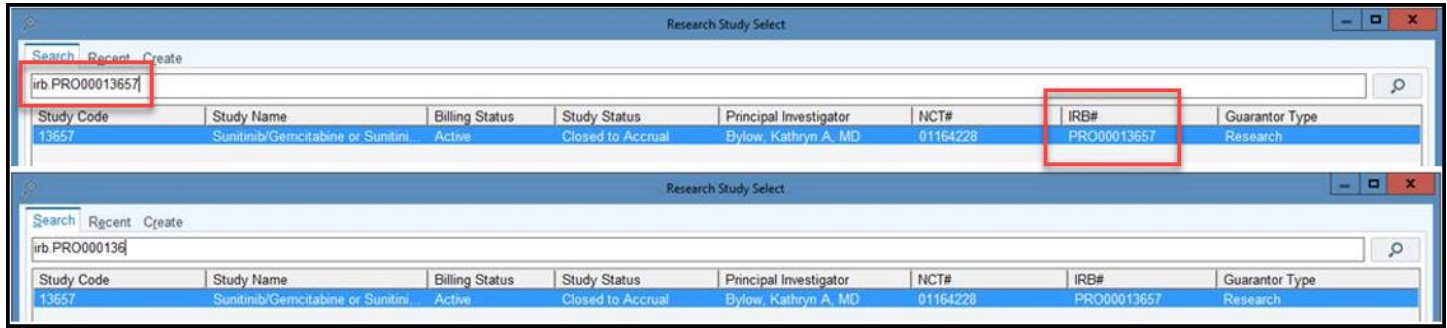